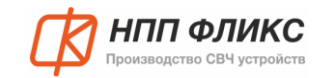

## Электрические характеристики для всех условий эксплуатации

| Кол-<br>во<br>кана<br>лов | Центральные (номинальные)<br>частоты, ГГц                                                                                                    | Полоса<br>пропускания<br>канала | Вносимое<br>ослабление в<br>полосе<br>пропускания<br>канала | Неравномерность<br>АЧХ в полосе<br>пропускания | Коэффициент<br>прямоугольности<br>по уровням<br>-60 дБ/-1 дБ | Уровень<br>заграждения при<br>отстройке 15% от<br>частоты настройки | КСВН<br>входа/выхода<br>в полосе<br>пропускания |
|---------------------------|----------------------------------------------------------------------------------------------------|---------------------------------|-------------------------------------------------------------|------------------------------------------------|--------------------------------------------------------------|---------------------------------------------------------------------|-------------------------------------------------|
| 10                        | Канал 1 – 9<br>Канал 2 – 9,15<br>Канал 3 – 9,3<br>Канал 4 – 9,45<br>Канал 5 – 9,6<br>Канал 6 – 9,75<br>Канал 7 – 9,9<br>Канал 8 – 10,05<br>Канал 9 – 10,2<br>Канал 10 – 10,35 | не менее 200 МГц                | не более 3,3 дБ                                             | не более 1 дБ                                  | не более 3,3                                                 | не менее 80 дБ                                                      | не более 1,5                                    |

### Справочные технические характеристики

|                                              | -                                          | -                             |                      |
|----------------------------------------------|--------------------------------------------|-------------------------------|----------------------|
| Время переключения между каналами            | Тип управления*                            | Максимальная входная мощность | Напряжение питания** |
| не более 0,1 с                               | TCP/IP, USB, ручное (с<br>передней панели) | не более 5 Вт                 | 12-14 B              |
| * Программное обеспечение для управлени      | ия фильтром работает в среде               | Linux, Windows 7 и выше.      |                      |
| В качестве опции предоставляется библиот     | ека для управления фильтров                | м на языке С++.               |                      |
| **Блок питания поставляется в комплекте с фи | льтром.                                    |                               |                      |
|                                              |                                            |                               |                      |

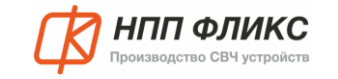

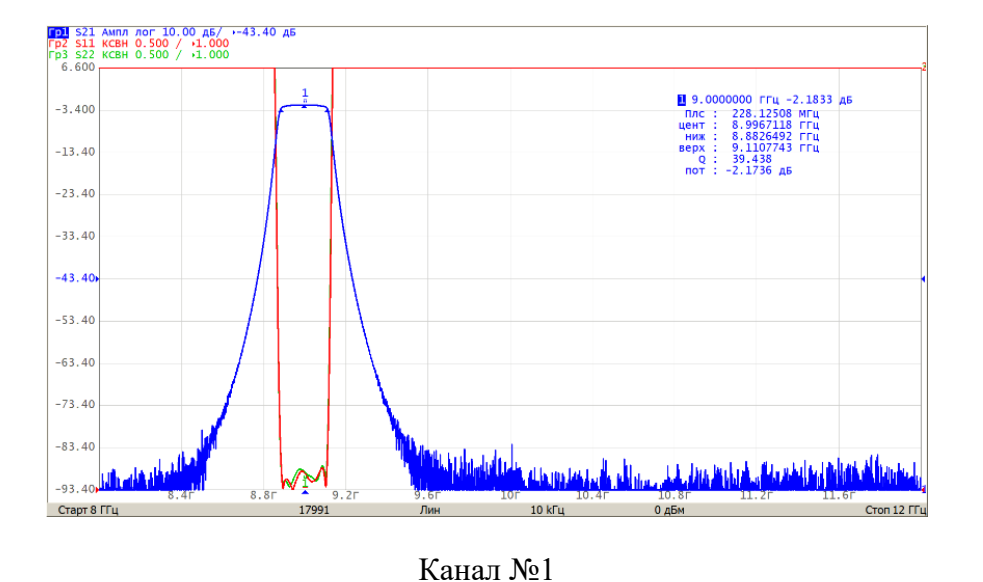

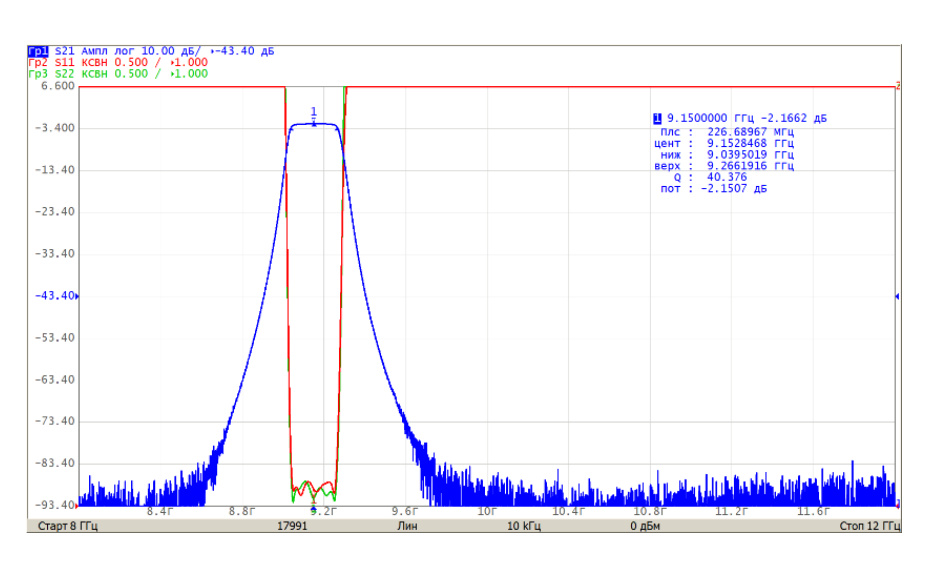

Канал № 2

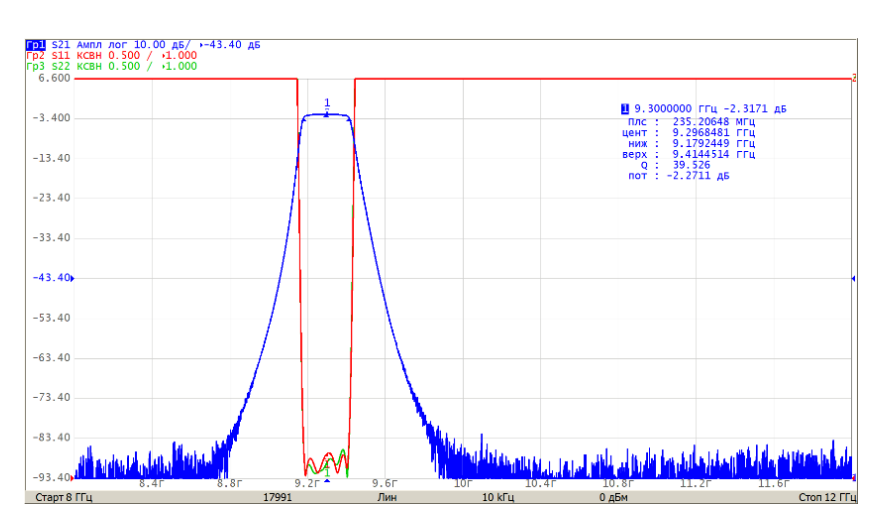

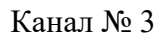

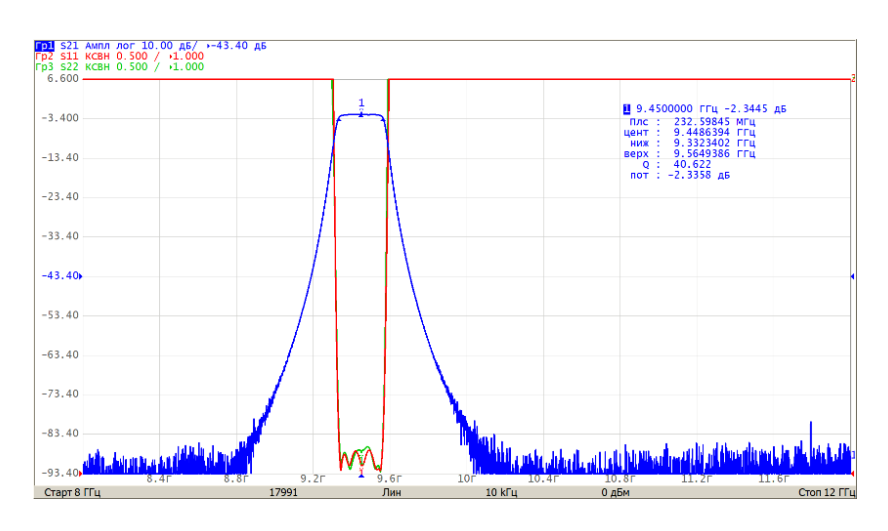

Канал № 4

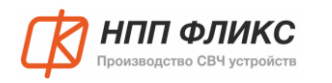

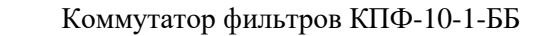

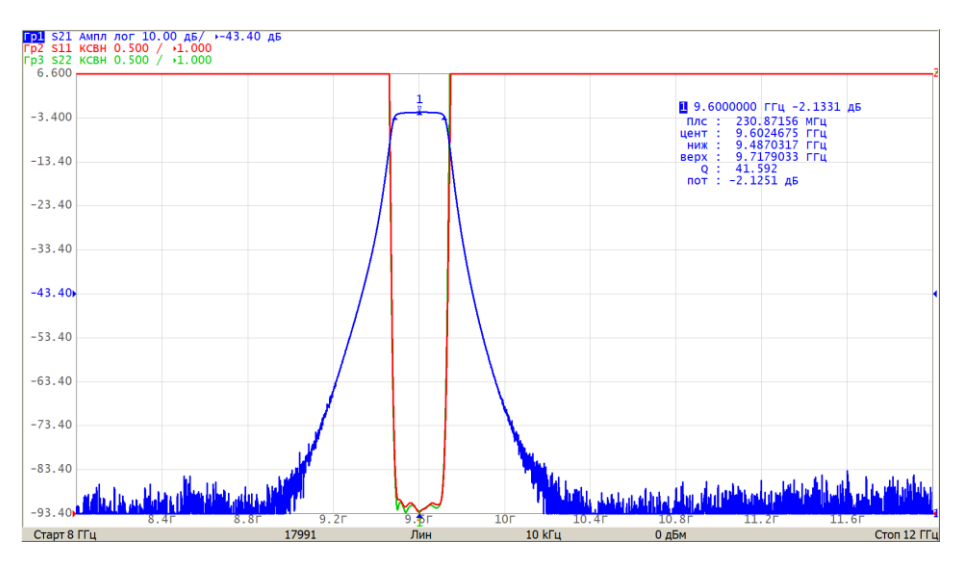

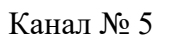

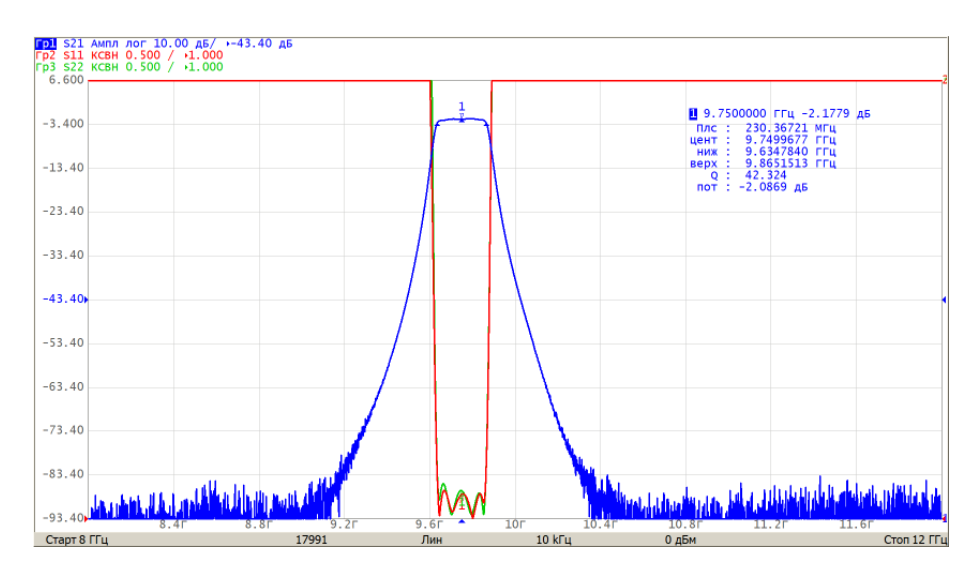

Канал № 6

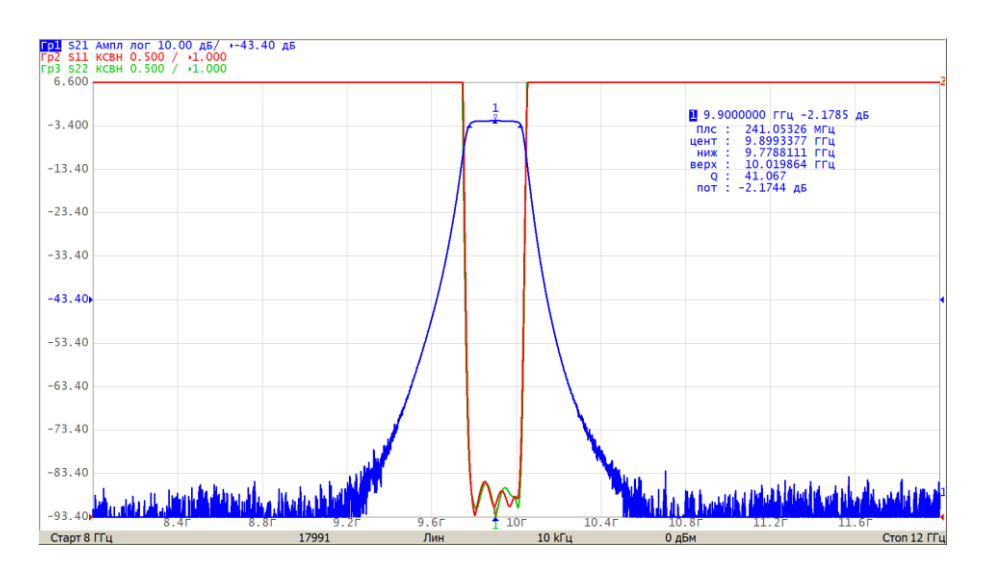

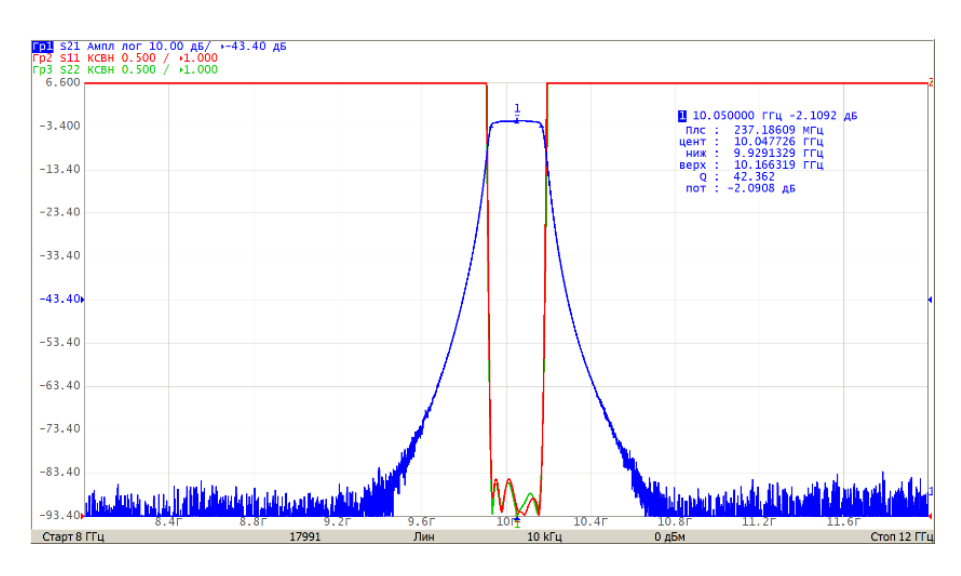

Канал № 7

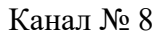

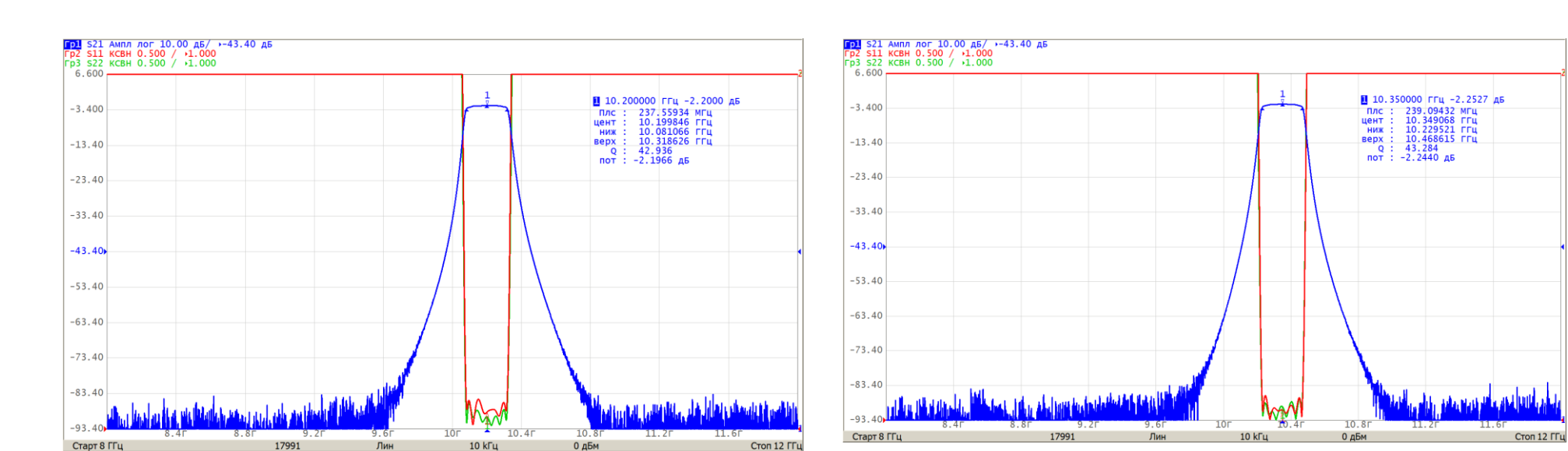

Канал № 9

Канал № 10

# Модель внешних воздействующих факторов

|                  | Механич             | неские факторы            |                                          |
|------------------|---------------------|---------------------------|------------------------------------------|
| Синусоидальная   | я вибрация          | Механический              | удар одиночного действия                 |
| диапазон частот  | амплитуда ускорения | пиковое ударное ускорение | длительность действия ударного ускорения |
| 1 – 500 Гц       | 4 g                 | 5 g                       | 5 – 10 мс                                |
|                  | Климати             | ческие факторы            |                                          |
| Пониженная темпе | ература среды       | Повышенн                  | ая температура среды                     |
| рабочая          | предельная          | рабочая                   | предельная                               |
| - 40 °C          | - 45 °C             | + 60 °C                   | + 65 °C                                  |

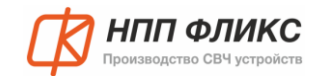

⊕

⊕

⊕

۲

⊕

⊕

⊕

⊕

Розетка SMA

ВХ. / ВЫХ.

0

18

0

202,8

# Общий вид, габаритные размеры

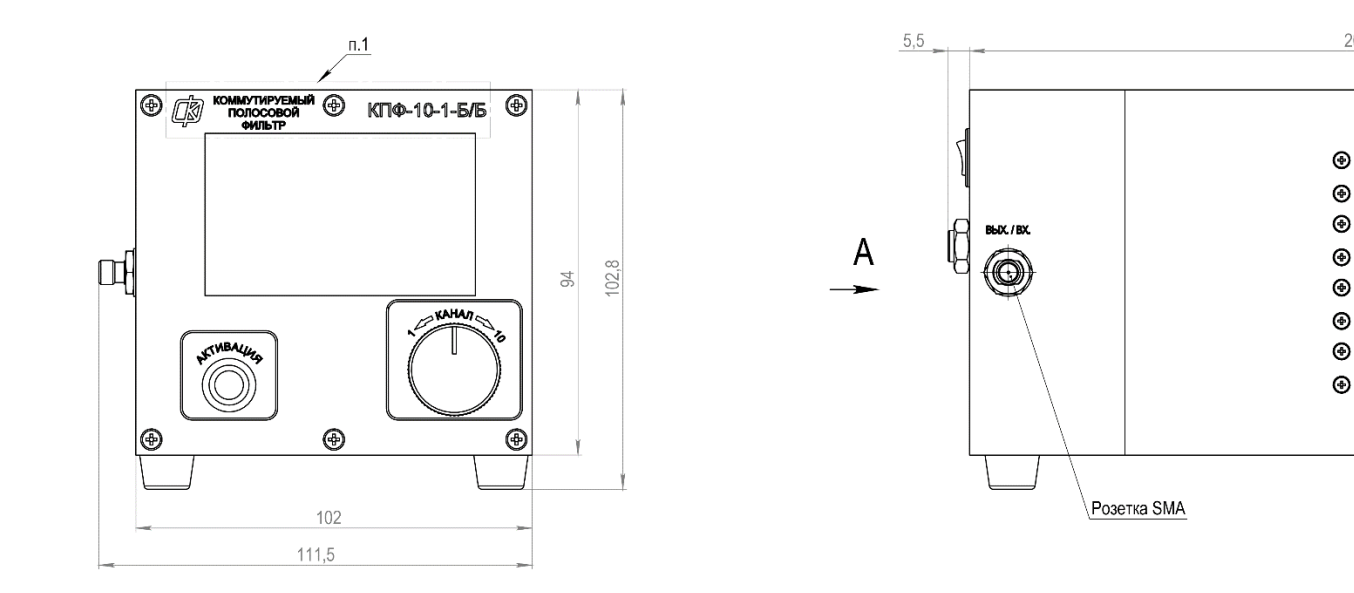

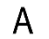

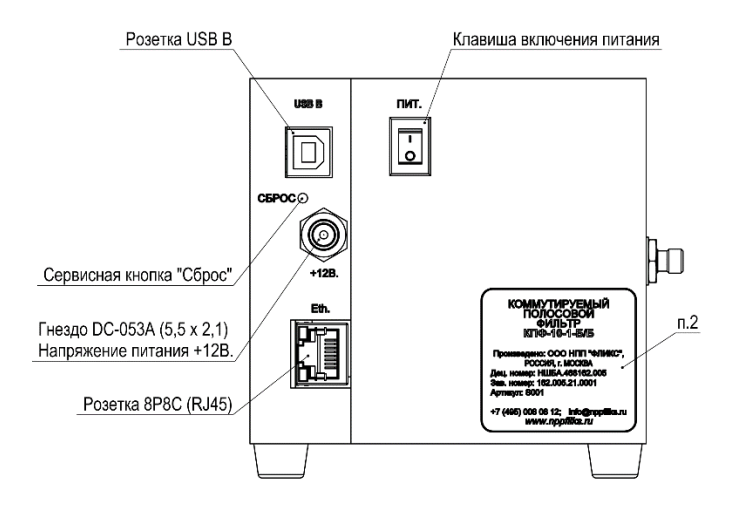

НШБА.468162.005

НШБА.468162.005ТУ Артикул S001

## Программное обеспечение

Fliks Filter Manager – это ПО для управления коммутатором фильтров (далее устройством), которое предоставляет возможность переключать высокочастотные селективные каналы до 18 ГГц (количество каналов и граничные частоты зависят от модели коммутатора), задавать сетевые настройки для удаленного управления, а также получать дополнительную информацию о каждом канале. Управление устройством осуществляется с использованием протокола SCPI. Подключение к устройству возможно по USB и TCP/IP (см. документацию на конкретную модель).

#### СИСТЕМНЫЕ ТРЕБОВАНИЯ

- OC Windows 7 или новее •
- Библиотека visa (RsVisa, NI-VISA или другие реализации) •

#### ПОЛКЛЮЧЕНИЕ К КОММУТАТОРУ

После запуска Fliks Filter Manager будет предложено установить соединение с устройством (рис. 1).

| 🕼 Fliks Filter       | Manager  | _ |        | ×       |
|----------------------|----------|---|--------|---------|
| Устройство           | Помощь   |   |        |         |
| Адрес<br>устройства: | Выберите | • | Подкли | очиться |

| Рисунок 1. Окно выбора у | устройства |
|--------------------------|------------|
|--------------------------|------------|

В выпадающем списке (рис. 2) отображаются устройства, подключенные на текущий момент к персональному компьютеру по USB. Список обновляется каждый раз при нажатии на кнопку со стрелкой. Для подключения достаточно выбрать устройство с нужным серийным номером из выпадающего списка и нажать на кнопку «Подключиться».

| LA FIIKS FIITE                                                                      | er Manager                                                                              |                                                                      | -                    |                    | $\times$          |
|-------------------------------------------------------------------------------------|-----------------------------------------------------------------------------------------|----------------------------------------------------------------------|----------------------|--------------------|-------------------|
| Устройство                                                                          | Помощь                                                                                  |                                                                      |                      |                    |                   |
| Адрес<br>устройства:                                                                | Выберите<br>USB::0x1209::0<br>USB::0x1209::0<br>USB::0x1209::0                          | )xFFD001.19.0002::IN<br>)xFFD001.19.0003::IN<br>)xFFD001.19.0004::IN | ISTR<br>ISTR<br>ISTR | Подклю             | читься            |
|                                                                                     | Рисунок 2. С                                                                            | писок обнаруженных уст                                               | ройств).             |                    |                   |
| те «Адрес ус                                                                        | тройства» (рис                                                                          | с. 3) и нажать на                                                    | кнопку «]            | Подклю             | очитьс.           |
| Устройство                                                                          | Помошь                                                                                  |                                                                      |                      |                    |                   |
| JCIDONCIDO                                                                          | ПОМОЩЬ                                                                                  |                                                                      |                      |                    |                   |
| Адрес<br>устройства:                                                                | ТСРІР0::192.16                                                                          | 8.0.3::5025::SOCKET                                                  | •                    | Подкли             | очиться           |
| Адрес<br>устройства:                                                                | ТСРІРО::192.16                                                                          | 8.0.3::5025::SOCKET                                                  | •                    | Подкли             | очиться           |
| Адрес<br>устройства:<br>же для ТСР/<br>дреса устрой                                 | ТСРІР0::192.16<br>Рисуної<br>IP можно испо<br>ства (рис. 4).                            | 8.0.3::5025::SOCKET<br>к 3. Выбранное устройст<br>УЛЬЗОВАТЬ КРАТКУН  | тво.<br>о форму с    | Подкли             | очиться<br>ием то |
| Адрес<br>устройства:<br>же для TCP/<br>цреса устрой<br>В Fliks Filter               | ТСРІР0::192.16<br>Рисуної<br>IP можно испо<br>ства (рис. 4).                            | 8.0.3::5025::SOCKET<br>к 3. Выбранное устройсп<br>ользовать краткун  | тео.<br>о форму с    | подкли<br>указан   | ием то            |
| Адрес<br>устройства:<br>же для TCP/<br>цреса устрой<br>В Fliks Filter<br>Устройство | ТСРІР0::192.16<br><i>Рисуно</i><br>IP можно испо<br>ства (рис. 4).<br>Manager<br>Помощь | 8.0.3::5025::SOCKET<br>к 3. Выбранное устройсп<br>льзовать краткун   | тео.<br>о форму с    | Подкли<br>9 указан | очиться<br>ием то |

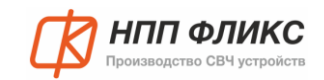

#### РАБОТА УСТРОЙСТВА

После успешного подключения к устройству отображается окно управления (рис. 5). В заголовке окна указан серийный номер подключенного устройства, а также интерфейс подключения.

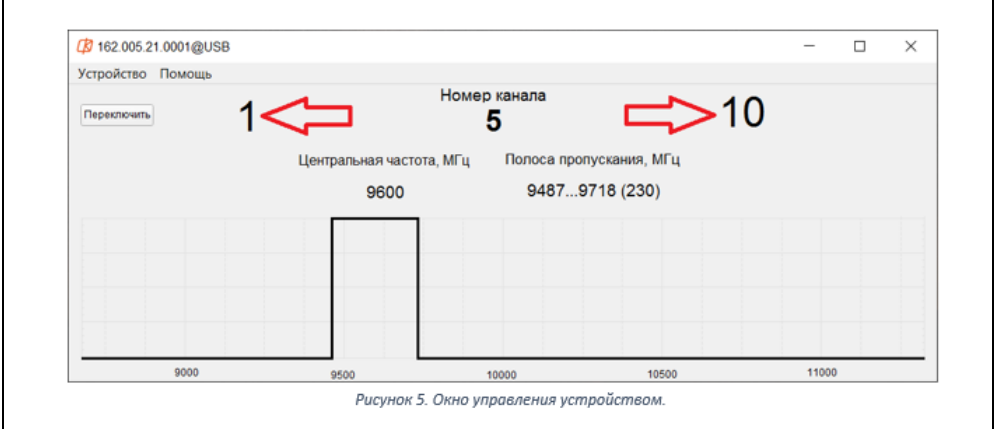

Вкладка «Устройство» предоставляет возможность изменить настройки подключенного коммутатора («Устройство» – «Настройки», рис. 6), произвести отключение и открыть документацию.

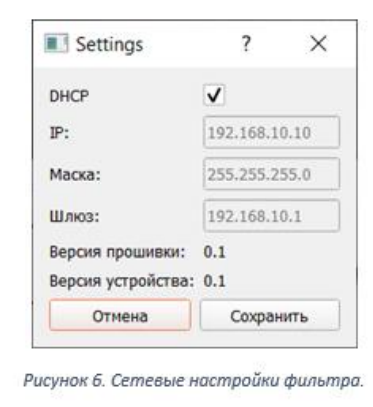

#### УПРАВЛЕНИЕ КОММУТАТОРОМ ФИЛЬТРОВ

В окне управления устройством показан включенный канал с краткой информацией о подключенном канале, где указана центральная частота и ширина полосы пропускания (в случае полосового фильтра). Осуществить перестройку можно уменьшая или увеличивая (рис. 7) номер канала стрелками и последующим нажатием кнопки «Переключить». Также канал возможно переключить, кликнув на график с условной АЧХ канала, при этом канал включится в соответствии с горизонтальным положением курсора при клике. В момент переключения канала черным цветом будет показана текущая примерная АЧХ фильтра.

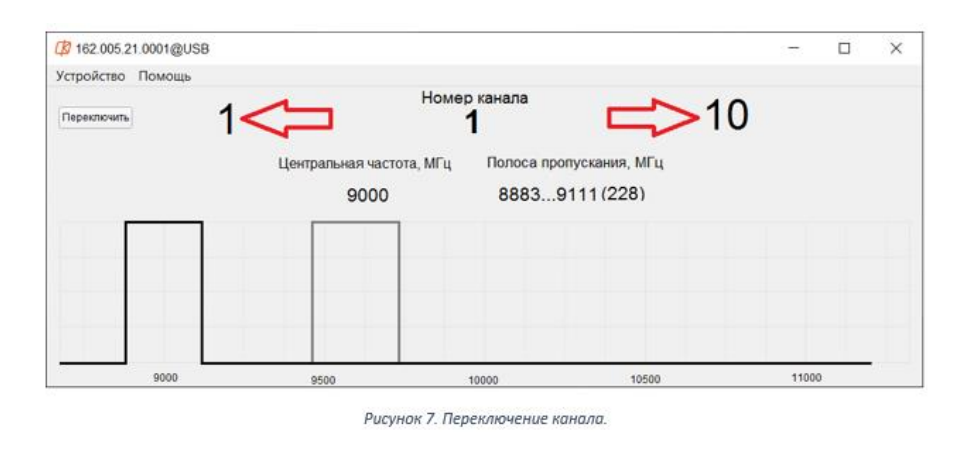